## Chrome River: NAIC Funded Expense Report

## How to select the Allocation for NAIC Funded Travel & Expenses

| 0 |  |  |  |
|---|--|--|--|
| 0 |  |  |  |
| 0 |  |  |  |
| 0 |  |  |  |
| 0 |  |  |  |
| 0 |  |  |  |
| 0 |  |  |  |
| 0 |  |  |  |
| 0 |  |  |  |
| 0 |  |  |  |
| 0 |  |  |  |
| 0 |  |  |  |
|   |  |  |  |
|   |  |  |  |
|   |  |  |  |

| Park          | ing                         |
|---------------|-----------------------------|
| Date          | 11/23/2020                  |
| 26.00 🖩 LUXID | Spent                       |
| Purpase       | Business Purpose Business I |
|               | Description<br>Optional     |
|               | Company Paid                |
| DESCRIPTION   |                             |
|               | Allocatio                   |
|               | executive                   |
| re            | 1 Execut<br>Executive       |
|               |                             |